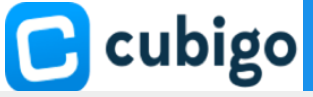

## How to Access the Resident & Team Directories

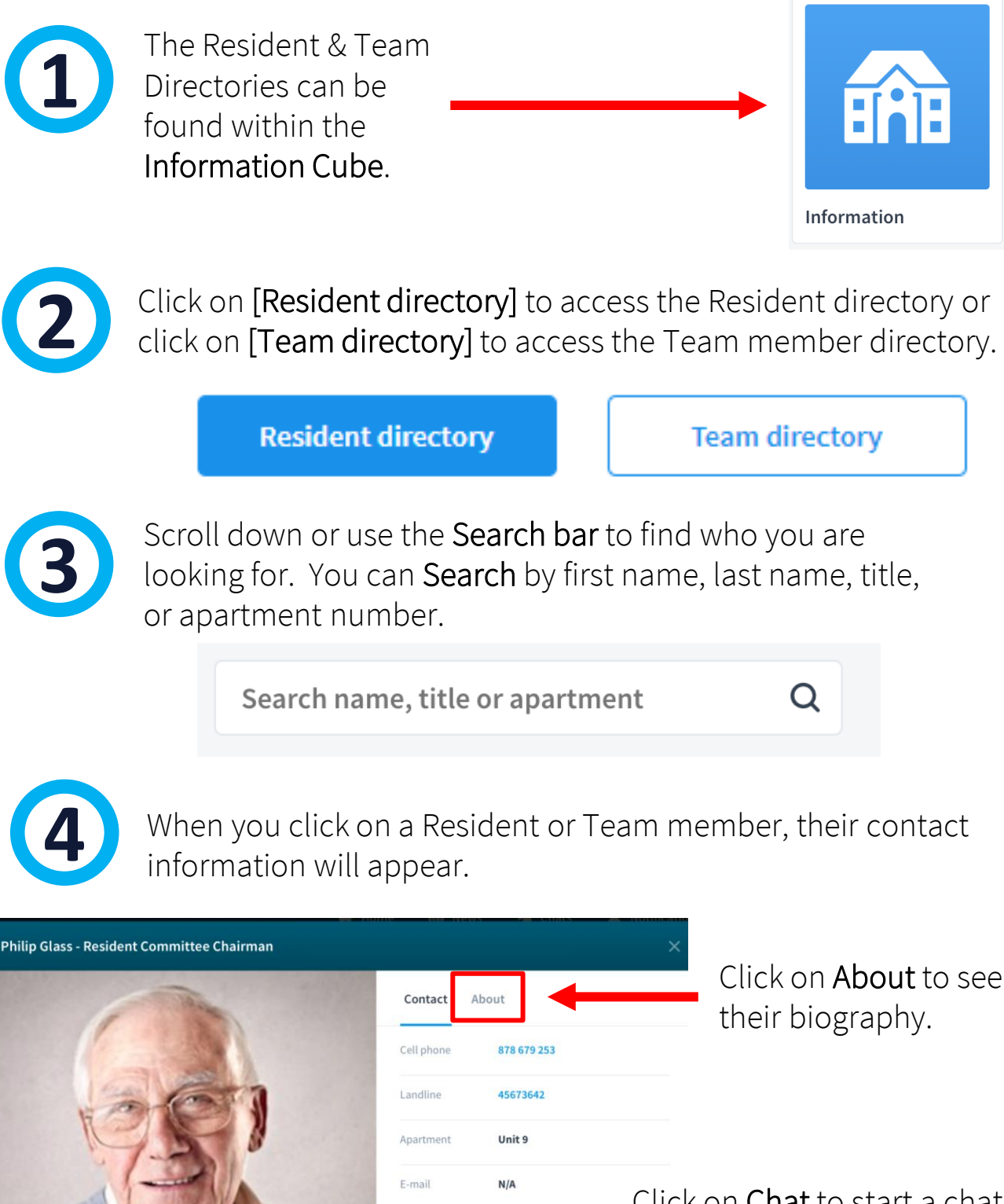

Chat

Click on **Chat** to start a chat. This is only visible if the resident has activated their account.